## TC Allensbach: Anleitung für die Anmeldung von Arbeitseinsätze

- 1. In der Browser-Leiste <u>https://allensbach.tennisplatz.info/</u> eingeben.
- 2. Anmeldung auf der Startseite rechts unter folgendem Button.

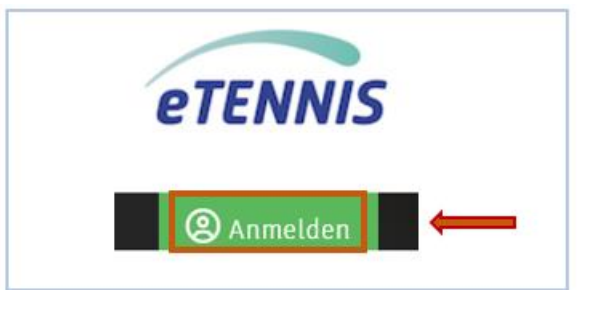

3. Nach erfolgreicher Anmeldung unter dem Button Info auf "Arbeitsansätze" klicken.

|      | Contraction Tennis-Club | Tenn            | Tennisclub Allensbach e.V. |  |  |
|------|-------------------------|-----------------|----------------------------|--|--|
|      | Allensbach e.V.         | i Info          | Keservierung               |  |  |
|      |                         |                 |                            |  |  |
| News | Mannschaften            | Arbeitseinsätze |                            |  |  |
|      |                         |                 |                            |  |  |

- 4. Fenster mit den Arbeitseinsätzen nach Monaten gegliedert öffnet sich.
- 5. Gewünschten Arbeitseinsatz auswählen und mit Button Anmeldung anmelden. Warndreieck zeigt, dass 1 Helfer noch gesucht wird.

| <sup>Sonntag</sup> | 15.09.24   13:00-18:00 Uhr  <br>Stadtmeisterschaften Einzel, Aktive, Jugend |  |  |
|--------------------|-----------------------------------------------------------------------------|--|--|
| September          | Tennisanlage TCA                                                            |  |  |
|                    | (0/1 Helfer) 🔺                                                              |  |  |
|                    | 13:00 - 18:00 Uhr                                                           |  |  |
|                    | Thekendienst                                                                |  |  |
|                    | Anmeldung                                                                   |  |  |

- 6. Weiteres Fenster "Registrierung" mit dem ausgewählten Zeitraum öffnet sich.
  - a) Unter Reiter "Arbeitseinsatz" deine Anzahl der Arbeitsstunden auswählen.
  - b) Unter Reiter "Anmerkung/Kommentar" deine Anmerkungen eintragen,

z.B. kann nur von 13 bis 16 Uhr Arbeitsdienst leisten, bringe Kuchen mit, etc.

| Registrierung: 15.09.24   13:00-18:00 Uhr   Stadtmeisterschaften Einzel,<br>Jugend                                             | Aktive,          |
|----------------------------------------------------------------------------------------------------|------------------|
| Manja Wagner                                                                                                    | <b></b> ,        |
| Anmerkung/Kommentar zur Anmeidung Bringe einen leckeren Kuchen mit                                                             |                  |
| Anzahl an zusätzlichen Begleitpersonen<br>keine Begleitpersonen                                                                | v                |
| Durch die Anmeidung wird dein Name intern in einer Anmeideilste erfasst und je nach Einstellungen auch offentlich dargestellt. |                  |
| × schließen                                                                                                    | 🛨 jetzt anmelden |

7. Die Anmeldebestätigung mit deinen Angaben werden an deine E-Mail-Adresse gesendet.

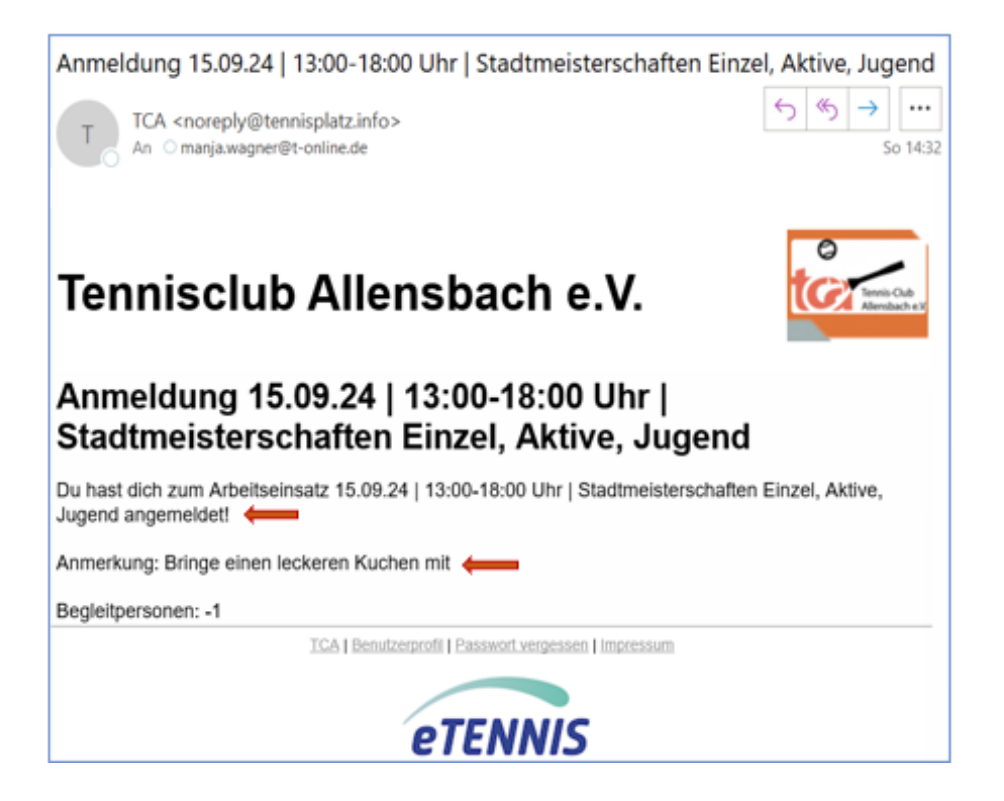

- Sollten die geleisteten Stunden nicht den gemachten Angaben der Anmeldung (Ereignis endete früher/später) entsprechen, bitte an einen der Ansprechpartner auf <u>Tennisclub Allensbach e.V. - Platzreservierung (tc-allensbach.de)</u> melden, damit Vorgang im System korrekt nachgezogen wird.
- 9. Geleistete Arbeitseinsätze kannst du unter dem Menüpunkt "Meine Arbeitseinsätze" einsehen. Sollarbeitszeit ist fest hinterlegt – deine geleisteten Arbeitsstunden werden vom System abgezogen.

| eTER                    |      |
|-------------------------|------|
| igen Profilbild         |      |
| Manja Wa                | gner |
| Mitglie                 | d    |
|                         |      |
| Reservierungen          |      |
| Statistik               |      |
| Gutscheine              |      |
| SEPA Lastschrift        |      |
| Profildaten/Einstellung | en   |
| Zugangsdaten            |      |
| Metne Schläger          |      |
| Meine Arbeitseinsätze   | 7h   |
| Benachrichtigungen      | 2h   |
| Profilbild              |      |
| /ereine & Anlagen       |      |

| Tennis-Oub<br>Allersbach e.V      | Tennisclub Allensback                                                                  | eTENNIS                                                |                                                       |
|-----------------------------------|----------------------------------------------------------------------------------------|--------------------------------------------------------|-------------------------------------------------------|
|                                   | ( Into Keservierung                                                                    |                                                        |                                                       |
| eservierungen<br>Ieine Arbeitseii | Statistik Gutscheine SEPA Lastschrift Pr<br>nsätze Benachrichtigungen Profilbild Vere  | rofildaten/Einstellungen Zugangsdaten<br>ine & Anlagen | Meine Schläger                                        |
|                                   |                                                                                        | Meine Arbei                                            | itseinsätze                                           |
| Abrechnungsjahr                   |                                                                                        |                                                        |                                                       |
| 2024                              | - Qsuchen                                                                              |                                                        |                                                       |
|                                   |                                                                                        |                                                        |                                                       |
| Datum                             | Name                                                                                   | Arbeitszeit                                            | Dein Ziel                                             |
| Datum<br>15.09.2024               | Name<br>15.09.24   13:00-18:00 Uhr  <br>Stadtmeisterschaften Einzel, Aktive,<br>Jugend | Arbeitszeit<br>5 h 💼 töschen                           | Dein Ziel<br>Sollarbeitszeit: 7h<br>Fehlende Zeit: 2h |

DANKE FÜR DEINEN EINSATZ